### **Claiming Credit & Certificate**

Claim credit anytime between July 31, 2023, and July 31, 2024.

#### **Review Course Registrants:**

- 1. Type <u>https://eLearning.ASAM.org</u> into your web browser.
- 2. Login to the eLearning Center (eLC), using your ASAM.org username and password (what you used when registering for the course).
- 3. After logging in, select "My Dashboard" from the top menu (on mobile devices, you will find "My Dashboard" by clicking the three horizontal lines in the header).
- 4. Locate "ASAM Virtual Review Course in Addiction Medicine 2023", which will be under "Packages."
- 5. Click "Content" and select "Evaluation & Certificate Live Attendees of the 2023 Review Course in Addiction Medicine."
- 6. Find the box that says "Complete Evaluation" and click the button that says, "Fill out Survey."
- 7. After you have completed the evaluation, select the box labeled "Claim Credit & Certificate" and click the button that says, "Claim Medical Credits."
- 8. Select your provider type and the number of hours you attended, then click "Submit."
- 9. Print out your certificate or save it on your device.

#### Watching Sessions On-Demand

Relive the course or catch sessions you missed! Registrants of ASAM 2023 Virtual Review Course in Addiction Medicine receive complimentary access to their sessions on-demand in the ASAM eLearning Center. On-demand sessions will be available from July 31, 2023 – July 31, 2026.

# **Did You Know?**

New this year, sessions are also available as audio-only, so you can review on-the-go.

## **More Information**

Learn more about ASAM by visiting: https://asam.org

If you have any questions or experience any issues, please contact ASAM Staff at <a href="mailto:education@asam.org">education@asam.org</a>